# Codyl Find ファーストステップガイド

このドキュメントはCodyl Findシステムを導入した管理者が、最小限のシステムを構築するために必要な手順をステップバイステップで示したものです。

最小限のシステム構成

- 1ユーザー、1スマートフォン
- 1ビル
- 1会議室

最小限のシステム構成で動作確認したあと、Codyl Find管理者ガイドを参照しながら実用的 なシステムを構築してください。

また、最小限のシステム構成をスキップし、Codyl Find管理者ガイドを参照しながら最初か ら実用的なシステムを構築することも可能です。その場合、このガイドは読み飛ばしていて いただいても構いません。

1. Codyl Findシステムへのアクセス

2. 初期パスワードの変更(初回ログイン時)

- 3. ユーザー追加
- <u>4. ビル追加</u>
- <u>5. 会議室追加</u>
- <u>6. Googleカレンダー設定</u>
- <u>7. Googleカレンダー連携</u>
- 8. スマートフォンアプリのインストールと設定

1. Codyl Findシステムへのアクセス

- 1. PCのウェブブラウザーで、利用開始案内メールに示されたシステムのURLにアクセ スしてください。
- 2. 利用申込書でベーシック認証を有効にした場合は、ベーシック認証の認証画面が表示されます。利用申込書で指定した、ユーザーIDとパスワードを使って認証してください。以降ベーシック認証を求められた場合も同様に認証してください。

| 000/                            | ittps://                         |
|---------------------------------|----------------------------------|
| $\leftrightarrow \Rightarrow c$ | 🛈 http 🛧 💟 🖗 🖏 🖽 📣 🚸 📼 🗟 💆 💷 🔗 🔇 |
|                                 | 認証が必要                            |
|                                 | https://codyltech.com            |
|                                 |                                  |
|                                 | 2-#-#                            |
|                                 |                                  |
|                                 | パスワード                            |
|                                 | キャンセル ログイン                       |
|                                 |                                  |
|                                 |                                  |
|                                 |                                  |
|                                 |                                  |
|                                 |                                  |
|                                 |                                  |

### 2. 初期パスワードの変更(初回ログイン時)

(注意)

利用開始案内メールに書かれている管理者アカウントの初期パスワードは仮のパス ワードです。Codyl Findシステムにお客様のデータを入力する前に、必ずパスワード を変更してください。

1. Codyl FindシステムにPCでアクセスし、管理者アカウントでログインしてください。

| ĢFind                                         | ログイン                |
|-----------------------------------------------|---------------------|
| ログイン                                          |                     |
| メールアドレスとパスワードでログインできます。                       |                     |
| メールアドレス                                       |                     |
| admin@codyltech.com                           |                     |
| パスワード                                         |                     |
|                                               |                     |
| Login                                         |                     |
| © 2017 CODYL TECHNOLOGIES CORPORATION   Power | ed by Codyl Connect |

2. 画面右上のユーザー名(Admin)メニューから「☆ユーザー設定」をクリックして ください。

| <b>Ģ</b> Find | ⊞一覧  | 管理   | ライセンス    | Admin 🗸   |
|---------------|------|------|----------|-----------|
|               |      |      |          | 🌣 アカウント設定 |
| コーディ          | ルテクノ | ノロジ・ | - 行き先掲示板 | ログアウト     |

3. 「現在のパスワード」に初期パスワード、「新しいパスワード」と「新しいパス ワード(確認)」に新しいパスワードを入力して、[変更]をクリックしてください。

| パスワード        |  |  |
|--------------|--|--|
| 現在のパスワード     |  |  |
|              |  |  |
| 新しいパスワード     |  |  |
|              |  |  |
| 新しいパスワード(確認) |  |  |
|              |  |  |
| 変更           |  |  |

#### 3. ユーザー追加

- Codyl FindシステムにPCでアクセスし、管理者アカウントでログインしてください。管理者アカウントでログイン済みの場合はこの操作は不要です。
- 2. 画面上部のメニューから [管理] をクリックしシステム設定画面を開いてください。

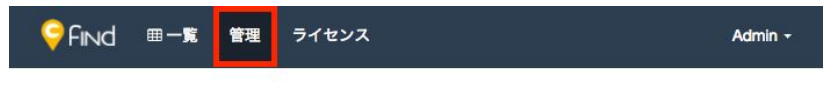

| システム設定と管 | 管理 |
|----------|----|
|----------|----|

3. ユーザーの一覧(最初は1人も表示されない状態です)の下部にある「+」ボタンを クリックし、ユーザー追加ダイアログを開いてください。

| + 🕹 :                 | <u>t.</u>                |                      |           |             |
|-----------------------|--------------------------|----------------------|-----------|-------------|
| CSVファイルは、<br>ださい。使用可能 | 行目にフィールド名な<br>なフィールド名は次の | を記述したタイトル行、<br>通りです。 | 2行目以降に追加・ | 更新する情報を記述して |
| eman                  | name                     | rank                 | group     | password    |

4. 「メールアドレス」「名前」を入力し「初期パスワード」をメモした上で、[追加] ボタンをクリックしてください。

| ユーザー追加                                                 |                                             |
|--------------------------------------------------------|---------------------------------------------|
| メールアドレス:                                               |                                             |
| メールアドレスを入力してください。                                      |                                             |
| 名前:                                                    |                                             |
| ユーザー名を入力してください。                                        |                                             |
| の期パスワード:                                               |                                             |
| PufbkZwf                                               | 必のチャンフズオ ユーザーム 初期パフロ                        |
| エ感・初期バスクートを確認できる最<br>ドを伝えるまでの間、忘れないように,<br>ドに変更してください。 | &のデャンスです。ユーサーへの崩ハスケ<br>メモを取るか、 忘れることのないパスワー |
|                                                        |                                             |

最初は役職・職位と部門は設定されていません。必要に応じて、「役職・職位」や「部門」の「+」ボタンをクリックして追加してください。追加すると、ユーザーの役職・職位や部門のプルダウンメニューから、追加したものが選べるようになります。

| ľ | 参 | 考 |   |
|---|---|---|---|
| _ | _ | _ | _ |

| 名前: コーディル 太郎                                                       | n              |                 |              | 🔸 🛧 🔓 🛍           |
|--------------------------------------------------------------------|----------------|-----------------|--------------|-------------------|
| and the second second                                              | 役職・職位:         | マネージャー 🛊 部門:    | 情報システム部 🗸    |                   |
| + 🛓 🏦                                                              | 1にフィールド名を記述した? | タイトル行、2行目以降に追加・ | 更新する情報を記述してく | ださい。使用可能なフィールド名は次 |
| の通りです。<br>email                                                    | name           | rank            | group        | password          |
| メールアドレス                                                            | ユーザー名          | 役職・職位           | 部門           | 初期パスワード           |
| 役職・職位(1)<br>೩・職位を設定しユーザ−                                           | -に割り当てると、ユーサ   | 「一の表示順序をコントロー   | ルできます。       |                   |
| 役職・職位(1)<br>載・職位を設定しユーザー     マネージャー                                | -に割り当てると、ユーサ   | 「ーの表示順序をコントロー   | ルできます。       | <b>↓</b> ↑ 前      |
| 役職・職位(1)<br>歳・職位を設定しユーザー<br>マネージャー                                 | -に割り当てると、ユーサ   | 「一の表示順序をコントロー   | ルできます。       | <u>ት ት ፴</u>      |
| 役職・職位(1)<br><sup>歳・職位を設定しユーザー</sup><br>マネージャー<br><b>・</b><br>部門(1) | -に割り当てると、ユーサ   | 「一の表示順序をコントロー   | ルできます。       | <b>↓</b> ↑ û      |

#### 4. ビル追加

 ビルの一覧(最初は1つも表示されない状態です)の下部にある「+」ボタンをク リックし、追加されたビルエントリーに、「ビル名」「GoogleマップURL(※1)」 「半径(単位:メートル)」を入力してください。

| こル名を入力してください                    |           |              |              |                                              | 🔸 🛧 🛍      |
|---------------------------------|-----------|--------------|--------------|----------------------------------------------|------------|
| oogleマップURL:                    |           |              |              |                                              |            |
| ビルの場所を示すGoogleマッ                | プのURLを入力し | ってください       |              | ď                                            |            |
| 度: 35.6811673                   | 経度:       | 139.7648629  | 半径: 100      |                                              |            |
| + 🕹 🕹                           |           |              |              | こを記述してください、 専用可                              |            |
| CSVファイルは、1行目に<br>の通りです          | フィールド名を記述 | したダイトル行、2行目り | 以降に追加・更新する情報 | CARLED C C C C C C C C C C C C C C C C C C C | 肥はノイールト石は次 |
| CSVファイルは、1行目に<br>の通りです。<br>name | フィールド名を記述 | link         | 以降に追加・更新する情報 | radius                                       | 服なノイールト右は火 |

※1 GoogleマップURL欄に、ウェブブラウザーの別ウィンドウでGoogleマップで会 社の所在場所を中心に表示した時のURLを入力することで、緯度・経度情報を自動 的に入力できます。このとき、大きいウィンドウで広範囲が表示されている状態で 作業を行うと、得られる緯度・経度情報の誤差が大きくなります。できるだけ小さ いウィンドウで狭い範囲が表示される状態でこの作業を行うと、誤差の少ない緯 度・経度情報を得られます。

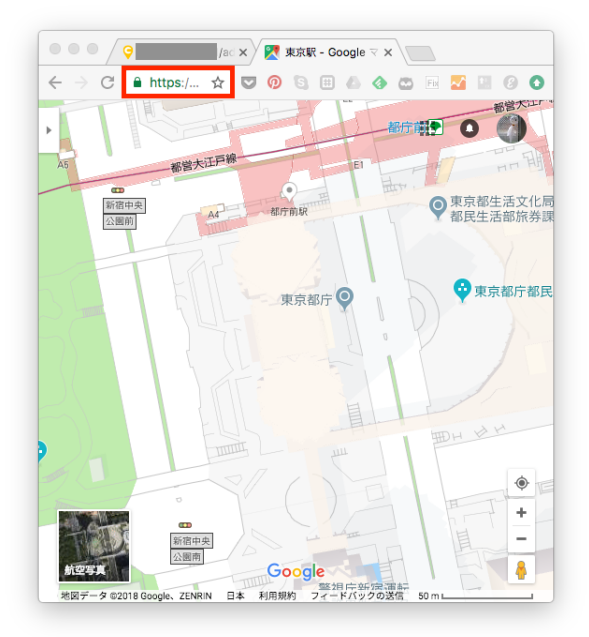

#### 5. 会議室追加

ビーコンを設置しない場合は会議室の追加は不要です。Googleカレンダー設定に進んでください。

1. 会議室の一覧(最初は1つも表示されない状態です)の下部にある「+」ボタンをク リックし、追加された会議室エントリーに、ビーコンを設置した「会議室名」と設 置したビーコンの「マイナー番号」を入力してください。

| R<br>議室名を入力してください                          |                                       | ↓ ↑ 値                                |
|--------------------------------------------|---------------------------------------|--------------------------------------|
| acon ID:8D321FE6-F734-4€<br>ジャー番号:2 マイナー番号 | 314-BFF3-E34681084632<br>号: 1 ビル: 一未該 | ≿=-\$                                |
| + 🕹 🕹                                      |                                       |                                      |
| CSVファイルは、1行目にフィ<br>の通りです。                  | ールド名を記述したタイトル行、2行目以降に追加・更著            | ffする情報を記述してください。使用可能なフィールド名は次        |
| CSVファイルは、1行目にフィ<br>の通りです。<br>name          | ールド名を記述したタイトル行、2行目以降に追加・更新<br>minor   | 新する情報を記述してください。使用可能なフィールド名は次<br>site |

2. ビーコンを設置した会議室が登録済みのビルの中にある場合は、「ビル」に正しい ビル名を選択してください。

| 会議室名を入力してください                 |                                         | 🔸 🛧 🛍                           |
|-------------------------------|-----------------------------------------|---------------------------------|
| Beacon ID : 8D321FE6-F734-46  | 14-BFF3-E34681084632                    |                                 |
| ジャー番号:2 マイナー番号                | 号: 1 ビル: 本社ビル ✿                         |                                 |
| + * *                         |                                         |                                 |
|                               | ールド名を記述したタイトル行、2行目以降に追加。更新する情報          | &を記述してください。使用可能なフィールド名は次        |
| <ul> <li>         ・</li></ul> | ールド名を記述したタイトル行、2行目以降に追加。更新する情報<br>minor | を記述してください。使用可能なフィールド名は次<br>site |

#### 6. Googleカレンダー設定

Googleカレンダー連携を利用しない場合は「Googleカレンダー設定」と「Googleカレン ダー連携」の作業は不要です。「スマートフォンアプリのインストール」に進んでください。

- 1. Googleカレンダー設定の「ACLを使用する」にチェックしてください。
- 2. 「ACLルール」に「domain:example.com」(※2)を入力してください。

※2 *example.com*の部分は、自社のGoogle G SUITEのドメイン名に読み換えてくだ さい。下図は、コーディルテクノロジーの場合の設定例です。

| □ Googleカレンダー        |  |
|----------------------|--|
| ☑ ACLを使用する           |  |
| domain:codyltech.com |  |

## 7. Googleカレンダー連携

1. Codyl Findからログアウトし、上で追加したユーザーアカウントでCodyl Findにログ インしてください。

| <b>e</b> l | Find ⊞−覧      |               |           |                 | コーディル 太郎 ▼    |
|------------|---------------|---------------|-----------|-----------------|---------------|
| ]-         | ーディルテクノロ      | コジー 行き先       | 揭示板       |                 |               |
| **         | □ • <i>℃</i>  | □ 定期的に確認      |           |                 |               |
| 日検         | ≹索:,所属:すべて,ピル | : すべて, 会議室: す | べて 備考: すべ | てスケジュール:        |               |
| Ø          | 名前            | 所属            | ビル        | 会議室             | 備考            |
|            | コーディル太郎 🖸     | 情報システム部       | 本社ビル      |                 | •             |
|            |               |               |           |                 |               |
|            |               | Technologies  |           | N Bowered by Co |               |
|            | © 2017 cody   |               |           |                 | NOVI L'ODDOCT |

 右上の名前メニューから [アカウント設定] をクリックしアカウント設定画面を開い てください。

| Şend ≡−s           | コーディル 太郎 - |
|--------------------|------------|
|                    | ✿ アカウント設定  |
| コーディルテクノロジー 行き先掲示板 | ログアウト      |
| - 空間約に施設           |            |

3. [Googleカレンダーと接続] をクリックしてください。

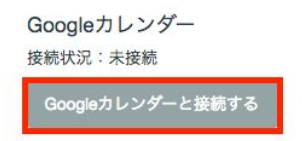

4. Google社のアカウント設定ページへリダイレクトされ、codyltech.comが「カレン ダーの管理」スコープへのアクセス許可を求めますので、[許可] してください。

| ようこそ                                                      |                                         |                   |
|-----------------------------------------------------------|-----------------------------------------|-------------------|
| @codylt                                                   | ech.com                                 |                   |
| <mark>codyltech.com</mark> が次のス                           | コープをリクエス                                | トしています:           |
| 31 カレンダーの管理                                               | ₩                                       | (i)               |
| codyltech.com にアクセ                                        | スを許可しますか                                | ?                 |
| このアプリの <b>プライバシー</b> 7<br>プリや、アカウントに接続さ<br>アカウント情報] で行えます | <mark>ポリシー</mark> をご確認いた<br>sれた他のアプリの削り | だけます。 このア<br>除は、[ |
|                                                           | キャンセル                                   | 許可                |

## 8. スマートフォンアプリのインストールと設定

※この項はスマートフォンでの操作です。

 スマートフォンのブラウザーで、利用開始案内メールに示されたシステムのURLに アクセスし、(管理専用アカウントではなく、「<u>3. ユーザー追加</u>」で作成したばか りの)ユーザーアカウントでCodyl Findシステムにログインしてください。

※利用申込書でベーシック認証を有効にした場合は、ベーシック認証の認証画面が 表示されます。利用申込書で指定した、ユーザーIDとパスワードを使って認証して ください。

| 📶 docomo 🗢                         | 16:12             | <b>√ ∅ ≵</b> 100 | )% 🔲 ' <del>/</del> |
|------------------------------------|-------------------|------------------|---------------------|
|                                    | codylte           | ech.com          | C                   |
| <b>Ģ</b> find                      |                   |                  |                     |
| ログイン<br>メールアドレスと<br><b>メールアドレス</b> | パスワードでロ           | グインできま           | ミす。                 |
|                                    |                   |                  |                     |
| パスワード                              |                   |                  |                     |
|                                    |                   |                  |                     |
| Login                              | ogies corporation | Powered by Codyl | Connect             |
|                                    |                   |                  |                     |
|                                    |                   |                  |                     |
| $\langle \rangle$                  | Ê                 | $\square$        |                     |

2. 右上の [ハンバーガーメニュー(≡)] → [名前] → [☆アカウント設定]をタッチしてく ださい。

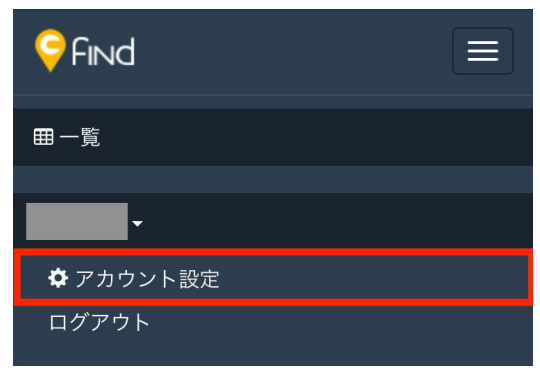

3. 画面をスクロールして、「スマートフォンアプリ設定」をタッチしてください。

| スマートフォンで次のボタンをタッチする<br>プリが未インストールの場合はCodyl Finc<br>インストールし、 このサーバーを接続先り<br>とができます。 | っと、 ア<br>Iアプリを<br>こするこ |
|------------------------------------------------------------------------------------|------------------------|
| スマートフォンアプリ設定                                                                       | マーニュ                   |
| * このボッシンのGine になり情報(のなたの<br>ドレス)が含まれているため、 他のユー <sup>4</sup><br>URLを共有することはできません。  | ザーと                    |
| パスワード                                                                              |                        |
| 現在のパスワード                                                                           |                        |

iOSの場合は次のような画面が表示されますので、「OPEN」をタッチしてください。「Codyl Findで開きますか?」と表示されるので「開く」をタッチしてください。

|          | Codyl Find                                                                |
|----------|---------------------------------------------------------------------------|
|          | 位置情報とiBeaconの自動ロギングツールです。                                                 |
| <b>V</b> | Save my place in the app. A link will be copied to continue to this page. |
|          | OPEN                                                                      |
|          | 位置情報とiBeaconの自動ロギングツールです。                                                 |
| 1        | "App Store"で開きますか?                                                        |
| ŀ        | キャンセル 開く<br>OPEN                                                          |

 スマートフォンのアプリストア(App Store、Google Play)が起動し、「Codyl Find 」アプリのインストール画面が表示されますので、インストールしてください。イ ンストールが完了すると、iOSの場合は「開く」、Androidの場合は「次へ」という ボタンが表示されますので、タッチしてください。

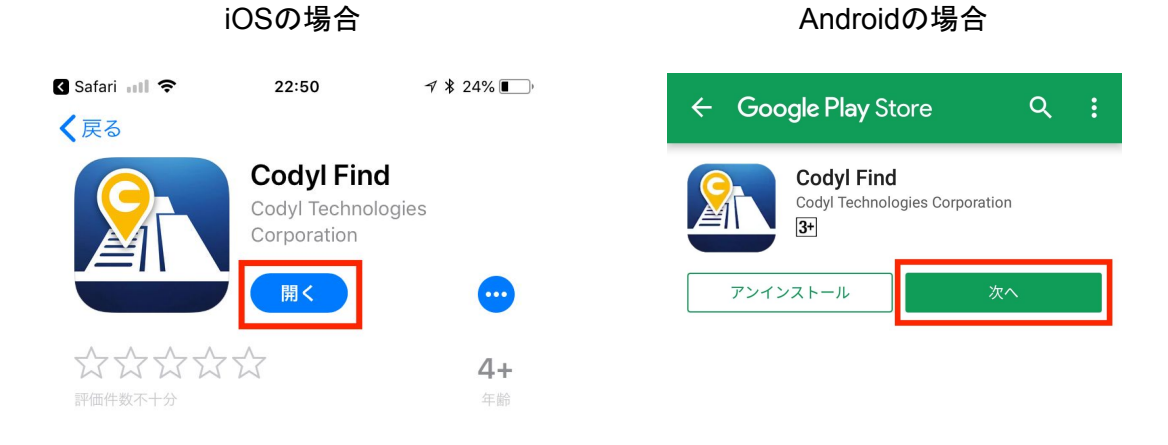

 Codyl Findアプリが起動し、自動的に接続先サーバーの設定が行われます。起動時に バックグラウンドでの位置情報取得等の許可を求められますので、全て許可してく ださい。ホーム画面の右上のメニューからサーバーにログインできるようになって います。ログインしてください。

※ 図のような画面が出ていない場合は、左上のホームアイコン(家マーク)をタッ チしてくホーム画面に戻ってください。

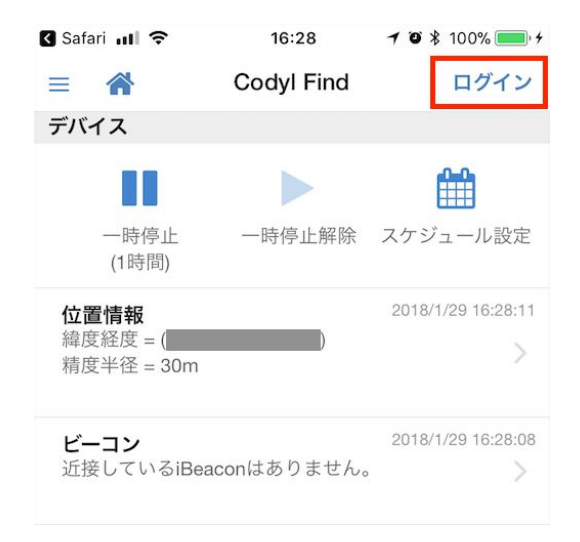

以上で、初期設定は完了です。

登録済みの場所やビーコンのそばにスマートフォンがあれば、10分程度で行き先掲示板に スマートフォンの場所が表示されるようになります。